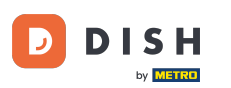

## După ce te-ai conectat la pagina ta de Facebook, dă clic pe butonul Adaugă un articol .

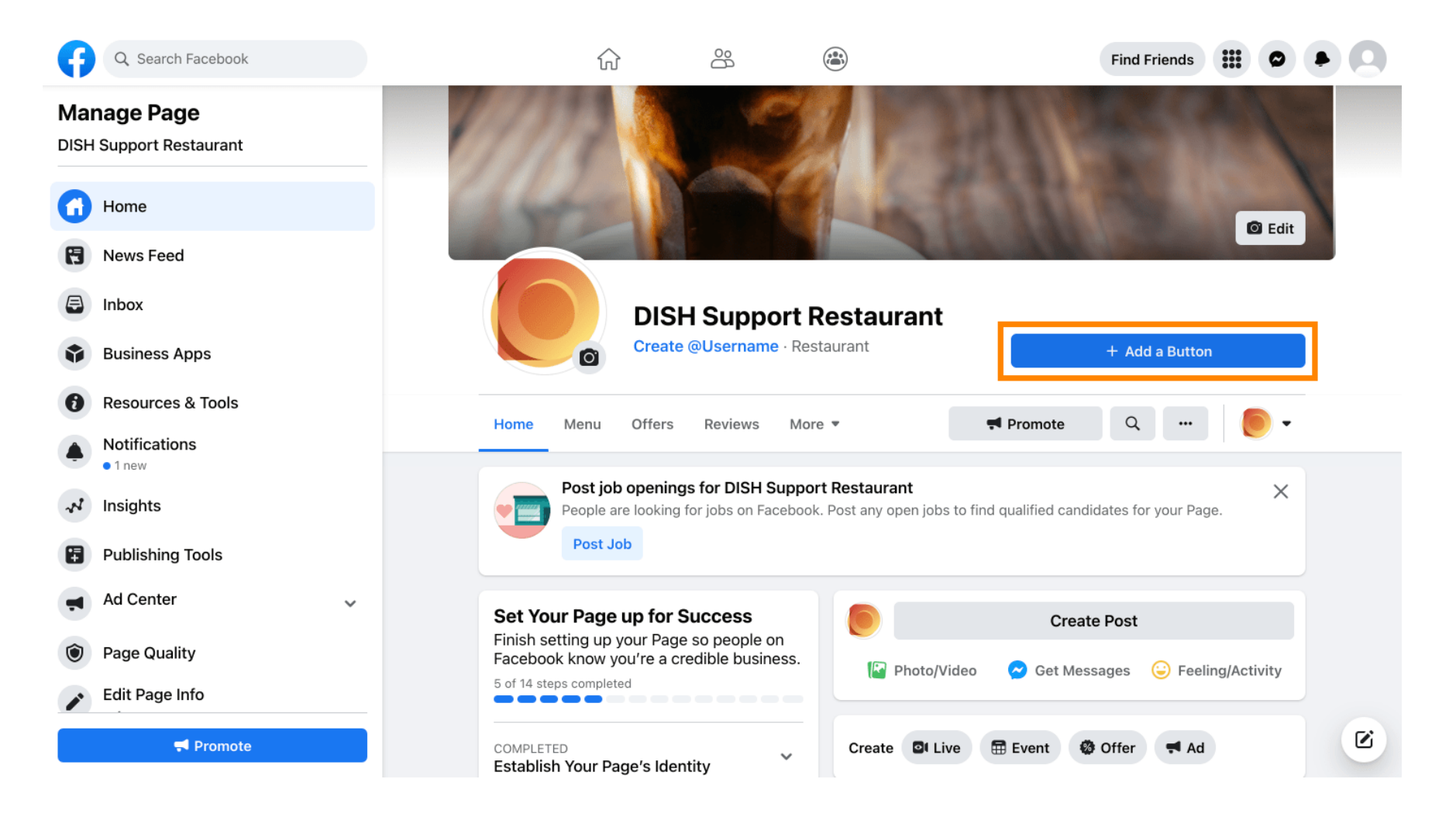

DISH

## Se va deschide o fereastră pop-up cu diferite opțiuni. Apoi selectați comanda de pornire .

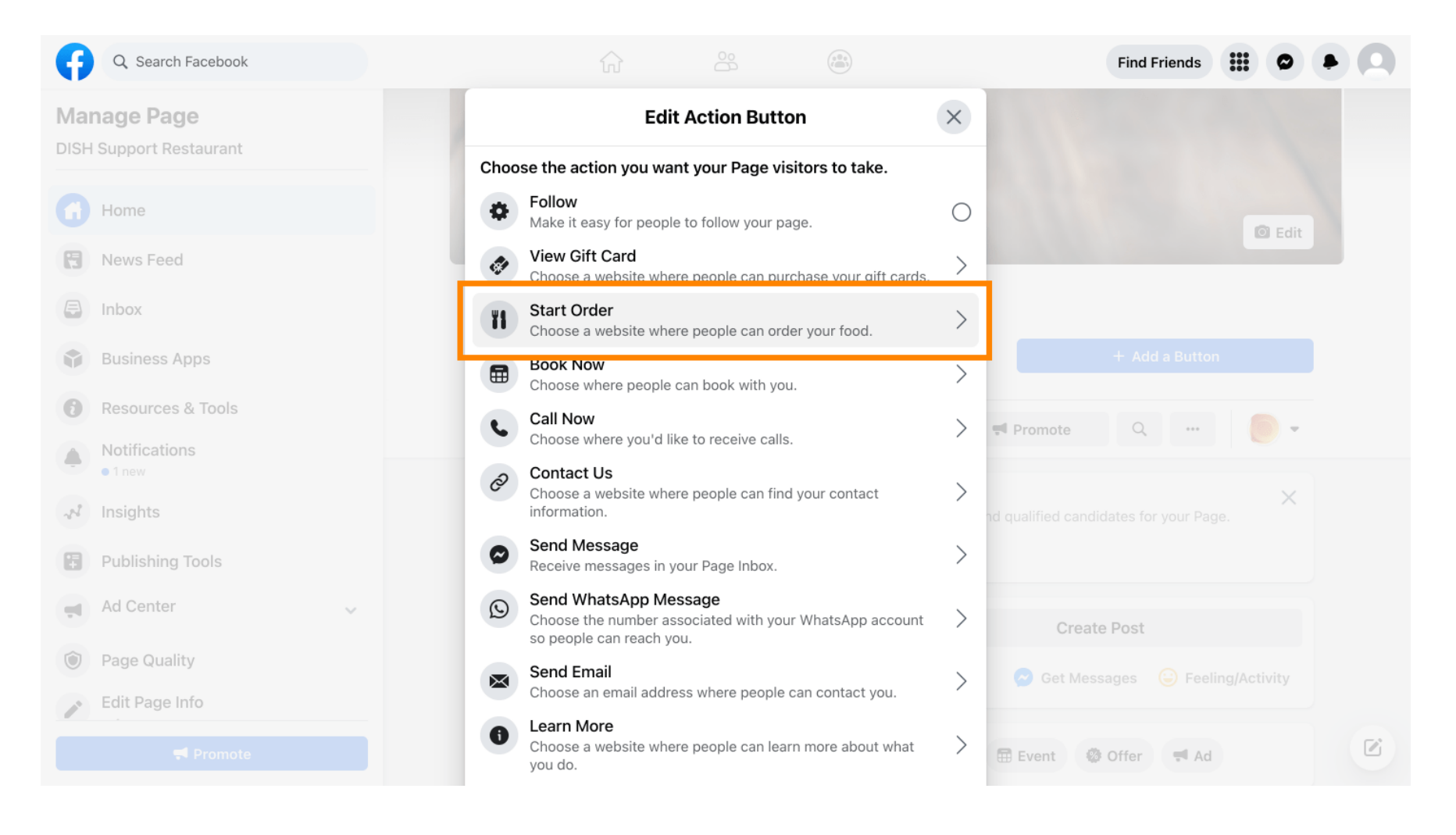

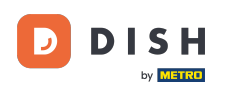

### Acum introduceți adresa URL a meniului de comandă DISH.

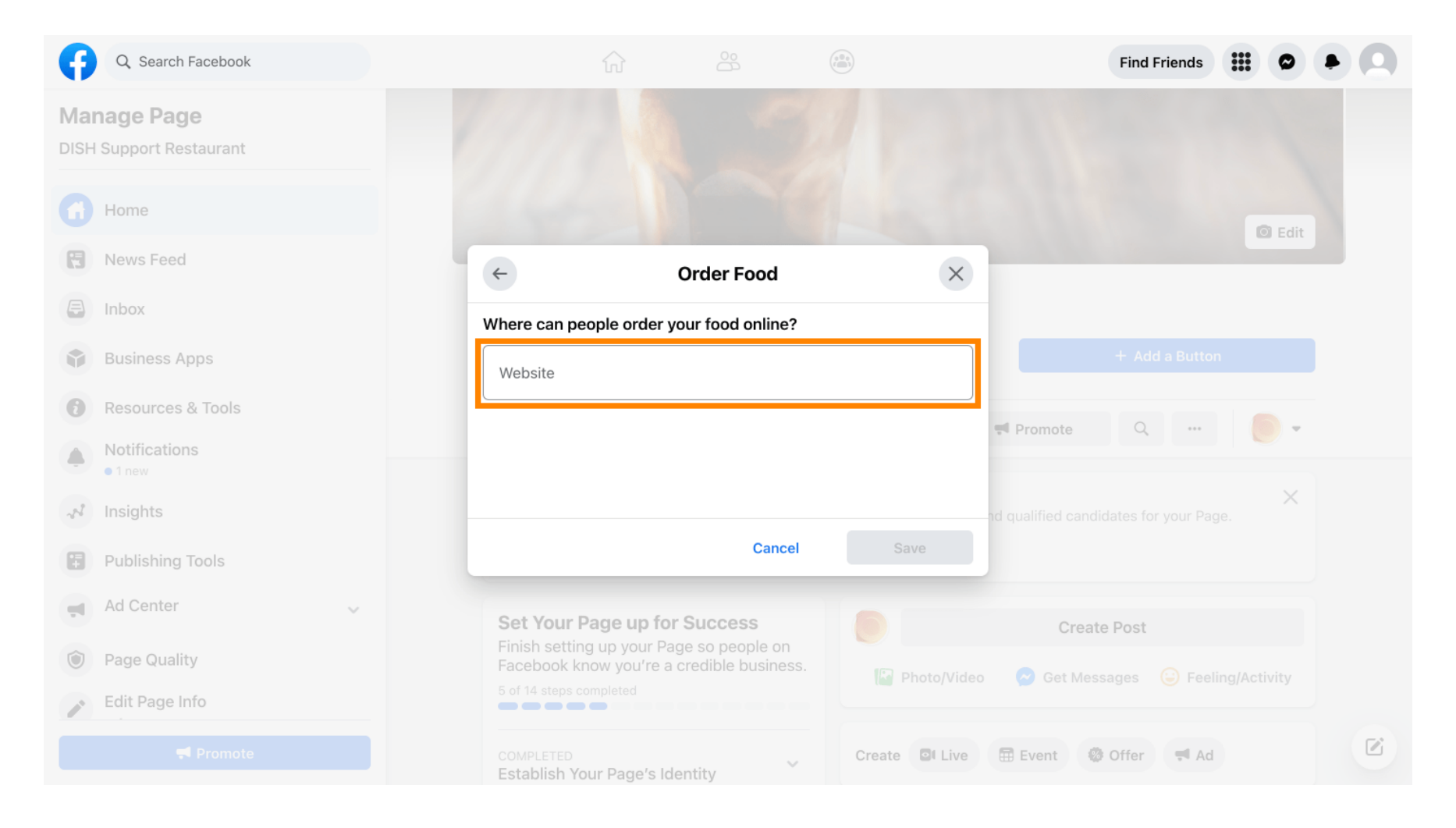

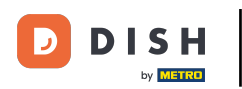

# 9 Și faceți clic pe salvare pentru a continua.

| Q Search Facebook                      |                                       |                      |                | Find Friends                                 |  |
|----------------------------------------|---------------------------------------|----------------------|----------------|----------------------------------------------|--|
| Manage Page<br>DISH Support Restaurant |                                       |                      |                |                                              |  |
| Home                                   |                                       |                      |                | I Edit                                       |  |
| R News Feed                            | ÷                                     | Order Food           | ×              |                                              |  |
| Inbox                                  | Where can people orde                 | er your food online? |                |                                              |  |
| Business Apps                          | Website                               |                      | 0              |                                              |  |
| Resources & Tools                      | intpol/(cot_                          |                      |                | ≓ Promote Q ····                             |  |
| Notifications I new                    |                                       |                      |                |                                              |  |
| N Insights                             |                                       |                      |                | Create Post                                  |  |
| Publishing Tools                       |                                       | Cancel               | Save           | Set Messages 😳 Feeling/Activity              |  |
| Ad Center                              |                                       |                      | Create El Live | 📼 Evant 🖓 Offar 📰 Ad                         |  |
| Dage Quality                           | Establish Your Page's                 | dentity              | Cleate B. Live | Event Wronel T Au                            |  |
| Edit Page Info                         | 7 STEPS LEFT<br>Provide Info and Pref | erences              | DISH Suppo     | ort Restaurant updated their profile picture |  |
|                                        | 2 STEPS LEFT<br>Introduce Your Page   | ~                    |                |                                              |  |

by METRO

#### Mica fereastră pop-up din colțul din stânga jos indică faptul că butonul a fost adăugat cu succes.

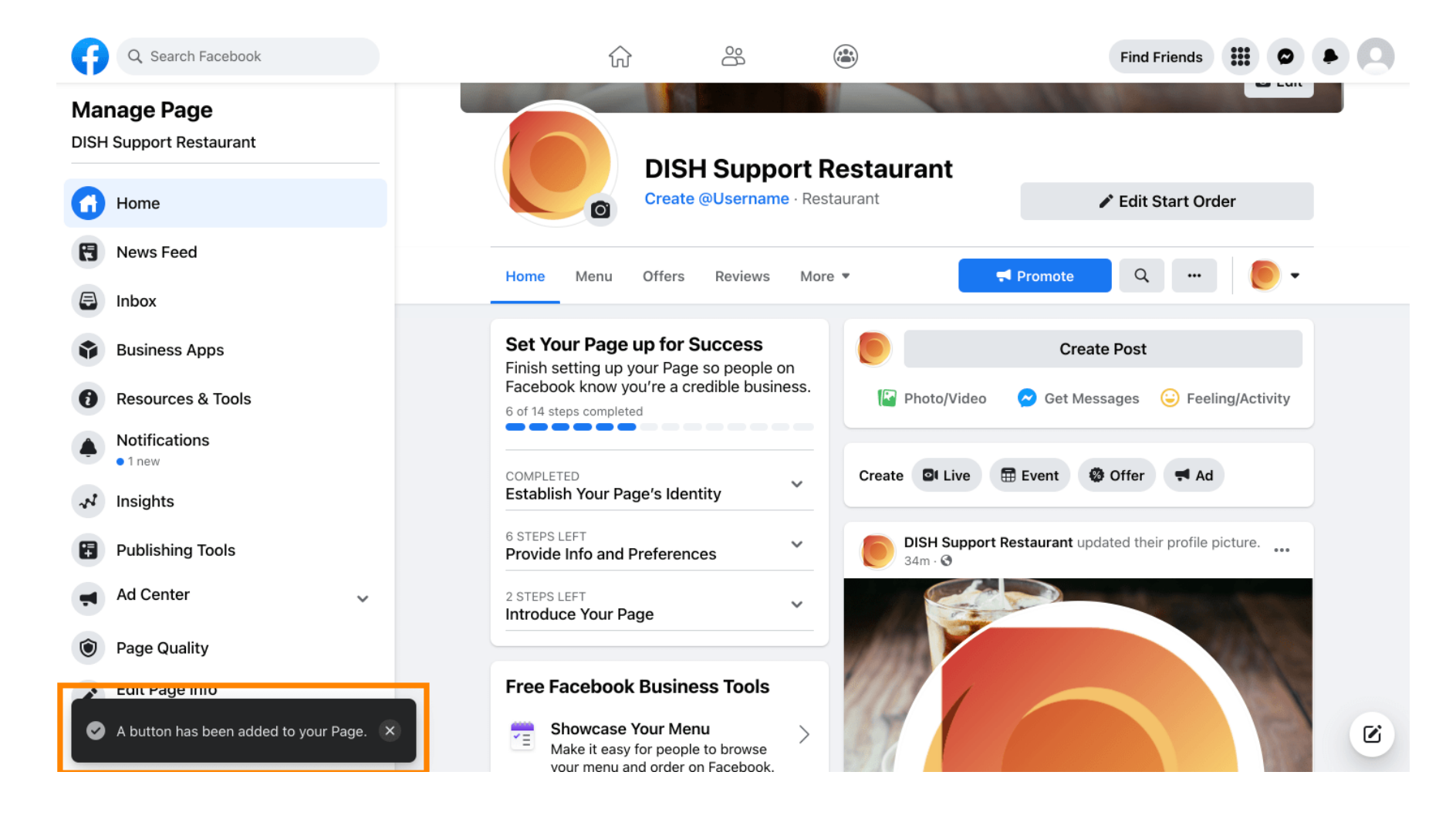

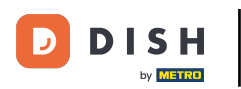

## Așa va arăta pentru invitații tăi.

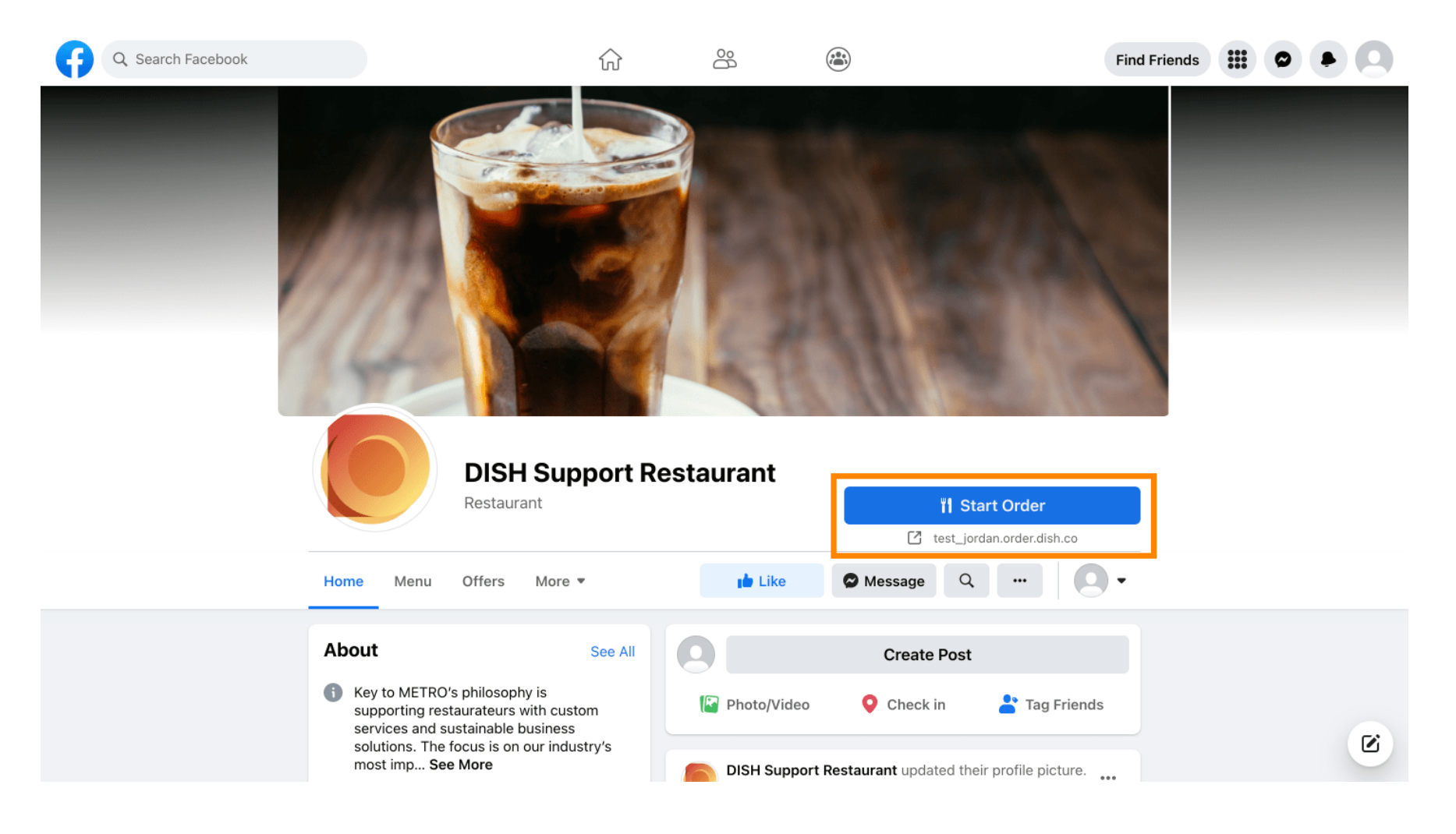

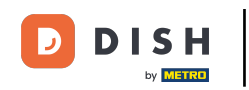

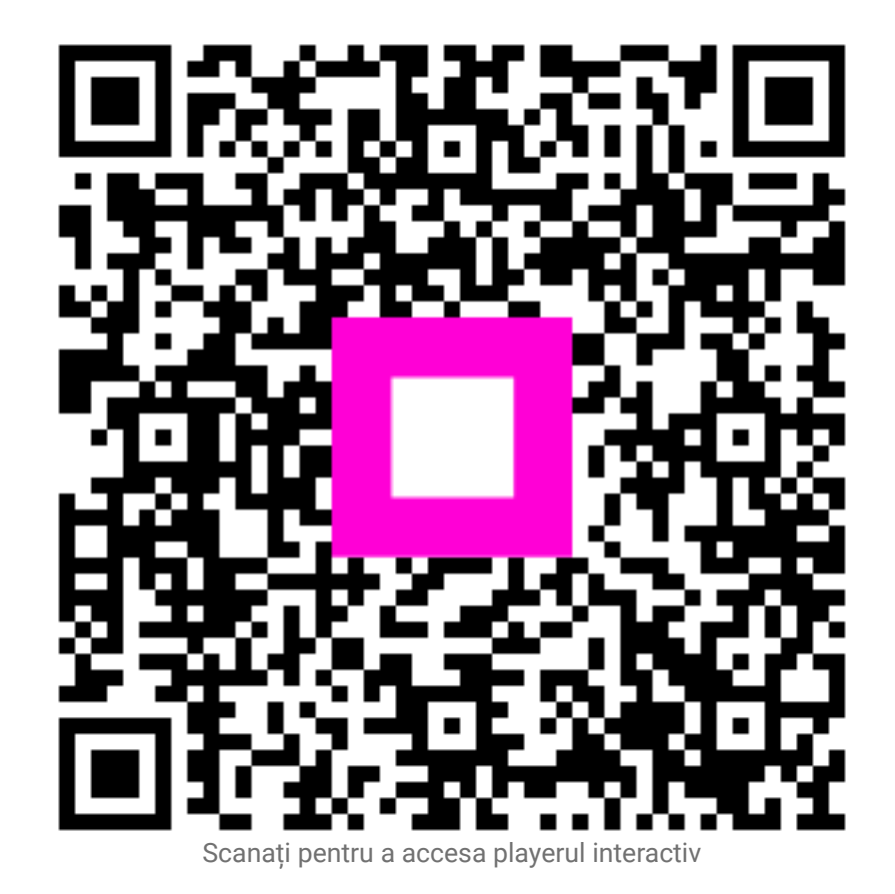